## eCart Get Started

# THAIEPAY

คู่มือประกอบการเริ่มต้นใช้งานระบบ ระบบชำระเงินผ่านบัตรเครดิตออนไลน์ที่ได้รับความไว้วางใจ จากร้านค้าต่างๆมากมาย (ฉบับภาษาไทย)

[Get started with eCart]

### ้คู่มือสำหรับเริ่มใช้งานระบบ eCart

หลังจากที่ร้านค้าได้รับการอนุมัติเปิดใช้บริการไทยอีเพย์เรียบร้อยแล้ว เมื่อเข้าสูระบบ คุณสามารถตรวจสอบข้อมูล การทำรายการด่างๆ ไม่ว่าจะเป็น ข่าวสาร, รายการสั่งซื้อด่างๆ, ยอดรายได้, อัตราค่าเงินสกุลต่างๆประจำวัน, ข้อมูลร้านค้า, การยกเลิกรายการ, การแก้ไขธีม และเมนูอื่นอีกมากมาย

Pay Alt Online

**HAIEPAY** 

Shopping Mall

Innovation Colour of Online Shops

#### 1.ตรวจสอบความถูกต้องของข้อมูลร้านค้าของคุณที่เมนู "ข้อมูลร้านค้า″

ในการเริ่มต้นใช้งานระบบไทยอีเพย์นั้น คุณจำเป็นต้องตรวจสอบความถูกต้องของข้อมูลส่วนตัว ที่อยู่ หมายเลขโทรศัพท์ ชื่อเว็บไซต์ และอีเมล์ รวมไปถึงข้อมูลของบัญชีธนาคารที่ใช้ในการโอนยอดรายได้จากเมนูย่อยต่างๆ หากพบความ ผิดพลาดของข้อมูล คุณสามารถแก้ไขได้จากเมนูย่อย **"แก้ไขข้อมูลส่วนตัว หรือ แก้ไขข้อมูลบัญชีธนาคาร″** หลังจาก แก้ไขแล้ว เจ้าหน้าที่ไทยอีเพย์จะดำเนินการเปลี่ยนแปลงให้ในลำดับต่อไปค่ะ

| inăne                                                                                           |                                                                                                    | shaah             | เสโหม่   กาม-ตอบ                | มีสิยม<br>เมืองกับรา   ออกจาก           |
|-------------------------------------------------------------------------------------------------|----------------------------------------------------------------------------------------------------|-------------------|---------------------------------|-----------------------------------------|
| IEPAY                                                                                           |                                                                                                    |                   | 8 ธันวาร                        | nu 2551 15:44:3                         |
| แรก ข้อมูลร้ามด้                                                                                | ว้ ระบบการทำงาน รายการสับสื่อและผู้สื่อ สัพดำและบริการ ฮาระเว็บแต่ออาสุบริการ                                                     |                   |                                 |                                         |
| ามหายได้ • ข้อมูลส่หมดัง                                                                        | ວ ຈັດມູລບັດງຮ້ອນຈາກ ຈັດມູລບຈິການ ແກ້ໄຮຮັດມູລສຳແລ້ວ ແກ້ໄຮຮັດມູລບັດງຮ້ອນຈາກ ເປລັ່ສແທກັສກຳແ                                          |                   |                                 |                                         |
| ลส่วนด้ว                                                                                        |                                                                                                    | อัดราแลกเปลี่     | ยน                              |                                         |
|                                                                                                 |                                                                                                    | 8 ธันวาคม 2551    |                                 |                                         |
| การแขนงอยโขนุงกษางอง                                                                            | ฟูส ฟอสุข พระ ขายสามหลุดพบ ขอมูลเหล่านจอยเป็นสู่มสิทธิโนการใช้งานรอบเท็ดดมด ใปสดสารสอบขอมูลเหล่านให้ถูกต่อง                       | Country           | Currency                        | Buying T/T                              |
|                                                                                                 |                                                                                                    | <b>1</b>          | USD                             | 34.50                                   |
| MerchantID:                                                                                     | 00001000                                                                                                    | <b>33</b>         | GBP                             | 51.29                                   |
|                                                                                                 |                                                                                                    | 87678             | EUR                             | 44.89                                   |
|                                                                                                 |                                                                                                    | 1992              |                                 |                                         |
| ขีล:                                                                                            | Surat                                                                                                    |                   | CHF                             | 28.62                                   |
| ชื่อ:<br>หามสดล:                                                                                | Sirat                                                                                                    |                   | CHF<br>JPY                      | 28.62<br>0.38                           |
| ชื่อ:<br>หามสกุล:                                                                               | Sunat<br>Bundtraksana                                                                                                    |                   | CHF<br>JPY<br>SGD               | 28.62<br>0.38<br>23.13                  |
| ชื่อ:<br>หามสกุล:<br>ร้านถ้า:                                                                   | Sarat<br>Bandardisana<br>PORAR WEB APRICATION                                                                                     |                   | CHF<br>JPV<br>SGD<br>JPY        | 28.62<br>0.38<br>23.13<br>4.51          |
| ชื่อ:<br>หามสคุล:<br>ร้านด้า:<br>ที่อยู่:                                                       | Sarat<br>Bundiraksana<br>PORAR WEB JAPSI CATION<br>9/5 The Synchronea, Sal Ratchada 18, Ratchada R.d., Havykwang                  |                   | CHF<br>JPY<br>SGD<br>JPY<br>AUD | 28.62<br>0.38<br>23.13<br>4.51<br>22.64 |
| ข้อ:<br>หามสกุล:<br>ร้านถ้า:<br>หือยู่:<br>หือยู่ (เพิ่มเกิม):                                  | Sarat<br>Rundardisana<br>PORAR WEB MPULCATION<br>9/5 The Synchronea, Sai Ratchada 18, Ratchada Rid., Haykwang                     | Singu and Station | CHF<br>JPY<br>SGD<br>JPY<br>AUD | 28.62<br>0.38<br>23.13<br>4.51<br>22.64 |
| ซึม:<br>หามสกุล:<br>จ้านด้า:<br>ที่อยู่:<br>ที่อยู่ (เพื่อแก็ม):<br>แนวจ/สามอ:                  | Sunt<br>Bundtraisana<br>PORAR VEEB APRICATION<br>9/5 The Synchronex, Sai Ratchada 18, Ratchada Rd., Harylinsang                   | Sormanuléeulee    | CHF<br>JPY<br>SGD<br>JPY<br>AUD | 28.62<br>0.38<br>23.13<br>4.51<br>22.64 |
| ซ้อะ<br>หาอยกุล:<br>จ้านด้าะ<br>ที่อยู่:<br>ห้อยู่ (เพิ่มเดิม):<br>เหมาง/ส่านอะ<br>เหมา/ส่วเคอ: | Surat<br>Bundtralisana<br>Polsaka veza John Licktotok<br>9/5 The Synchrones, Sul Ratchada 18, Ratchada Rd., Hasylevang<br>Banglak | ອດມະເດດ - ເມດ     | GHF<br>JPY<br>SGD<br>JPY<br>AUD | 28.62<br>0.38<br>23.13<br>4.51<br>22.64 |

#### 2.ทำการเชื่มต่อระบบชำระเงินของไทยอีเพย์กับเว็บไชต์ของคุณที่เมนู "สินค้าและบริการ″

หลังจากตรวจสอบความถูกต้องของข้อมูลร้านค้าของคุณแล้ว คุณสามารถเริ่มทำการเชื่อมต่อระบบไทยอีเพย์กับร้านค้าของ คุณได้ทันที โดยเริ่มจากเมนูย่อย **"เพิ่มสินค้าหรือบริการใหม่"** ซึ่งคุณจำเป็นต้องศึกษารายละเอียดอย่างถูกต้องและถี่ถ้วน อีกครั้งจาก **"หนังสือคู่มือการเชื่อมต่อ"** (ในส่วนของเมนูย่อย **"แก้ไข/ลบสินค้าและบริการ และ วิธีการจัดส่งสินค้า"** นั้น คุณสามารถแก้ไขได้ภายหลังจากที่เชื่อมต่อระบบการชำระเงินเรียบร้อยแล้วก็ได้)

|                                                                                                    | ແດ ທັວມາຄ້ານດ້າ                                                                                                    | รถมนกระประกอบ รายกระประกอบได้ๆ <b>วินยังแกมเป็ดกา</b> เป็นระปันแก่การเหลือกร                                                                                                    |                                                      |                          |                      |
|----------------------------------------------------------------------------------------------------|----------------------------------------------------------------------------------------------------|----------------------------------------------------------------------------------------------------|------------------------------------------------------|--------------------------|----------------------|
| On the assessed bit an unservice again to the automotion of the automotion of t                        | นค้าเพื่อบริการใหม่ แก้ไข/ล                                                                                                    | ระบบการทรงรถ รายการทรงอองเหมูขอ สมห เพราะราย<br>เส้นล้ำและบริการ ซีการจัดสงสินค้า ซีการจำนวนิยยอง้านล้ำ                                                                                                    |                                                      |                          |                      |
| Instrumental fahrammensendequari futuusseledumusi di mensendequarisemense dequarisemense dequarisemens                         | ในค่า <mark>หรือบริการ</mark> ให                                                                                                    | d.                                                                                                    | อัดราแลกเปลี่ยน                                      |                          |                      |
| Introduce series de la derivaria en la monsorea querra mandre que de la monsorea que ra de la constructiva de la constructiva d | · · · · · · · · · · · · · · · · · · ·                                                                                                    |                                                                                                    |                                                      | 8 ธันวาคม 255            | 1                    |
| USAm*         ISA         94.00           10 Starm*         ISA         94.00           10 Starm*         ISA <td< td=""><td>ามารถเหมสแคาและบริการใหม่ห<br/>ใช้อมูลที่ถูกต้องครบด้วนแก่ลูกค้า</td><td>ອອງແ ເອການກາງຄອດພອນເອກເບັນແມນນອອນທານລາຍແ ກາງກອດສອນອອນອາດອານອິນສິນໃຫ້ອານດ້ານຜູດຮ້ອຍເຫຼືອງແມ່ນເຮັດຮ້ອຍຜ່ານແກ່ ແລະ</td><td>Country</td><td>Currency</td><td>Buying T/T</td></td<>                                                                                                    | ามารถเหมสแคาและบริการใหม่ห<br>ใช้อมูลที่ถูกต้องครบด้วนแก่ลูกค้า                                                                                                    | ອອງແ ເອການກາງຄອດພອນເອກເບັນແມນນອອນທານລາຍແ ກາງກອດສອນອອນອາດອານອິນສິນໃຫ້ອານດ້ານຜູດຮ້ອຍເຫຼືອງແມ່ນເຮັດຮ້ອຍຜ່ານແກ່ ແລະ                                                                                                    | Country                                              | Currency                 | Buying T/T           |
| District         Bit         Construction of the distance of the distance of the dist                                          |                                                                                                    |                                                                                                    | 1                                                    | USD                      | 34.50                |
| Y θε μαναγιμάταμαι ματηγιών μαι ματηγιών μαι ματηγιών ματά μα ματά μα μα μα μα μα μα μα μα μα μα μα μα μα                                                                                                    | รุปแบบสินค้าหรือบริการ*                                                                                                    |                                                                                                    | <b>1</b>                                             | GBP                      | 51.29                |
| ráce mendiajumazi Bandhani         日本         日本         <                                                                                                    | จากระบบของ THAEPAY อำนาดความสรงกในการเก็บร้อมูลและการแสดงผล ให้ถูกต้องขณะสมอรงกับชนิดของสันดักหรือบรัการที่คุณต้องการสร้างดันใน คุณจะข้องเลือกรูป<br>สิมดักวิศุณภ้องการสร้างก่อน กายกษัณุตรายสะเดือบกัดขด |                                                                                                    | 88                                                   | EUR                      | 44.89                |
| Imr. 1     9 Jang Tanénaharan<br>pulaudi nu cariné ula menunité néuerané dataméné néuerané néuerané néue                                                                                                    |                                                                                                    |                                                                                                    | •                                                    | CHF                      | 28.62                |
| Anno 2.     Angendaminer     Angendaminer     Angend      |                                                                                                    |                                                                                                    | •                                                    | JPY                      | 0.38                 |
| รูปแกกมีเหนะสำหรับไปหาศิมธิภาพ รับไทรการให้สามารถระเมืองเกี่ยวกับสิมารถรายสาม และสามาร์ปสมที่ที่สามารถหลังที่ 🖬 DP1 4.51<br>สามารถหลังสามารถหลายให้แหกและสามารถราย<br>(กับแนวต์เชื่อสามารถให้สามารถรายสามารถรายสามารถรายสามารถการการการการการการการการการการการการการก                                                                                                    | รูปแบบสิทค้าหรือบริการ :*                                                                                                    | สินค้าบรื่อบริการ                                                                                                    |                                                      | SGD                      | 23.13                |
| <u>ิ ในเจ้าสรรรม</u><br>เป็นแรงที่เชื่อร้างเป็นโนระระเหมาะใหญ่และก็อยู่หนึ่งเร็ว ชัยเวองร่างเป็นได้ดี <u>อีตามมัดเป็นหนึ่ง</u><br>                                                                                                    |                                                                                                    | รูปแบบนี้เหมาะสำหรับสินค้าหรือบริการ ซึ่งมีการเก็บจัอมูลรายละเอียงเกี่ยวกับสินค้าอย่างหรบถ้วน เหมาะสำหรับสินค้าที่มีราคาคงที่<br>สามารถนำลิศคิไปแหรกบนหน้าเว็บไซล่ายองคุณได้                                                                                                    |                                                      | JPY<br>ALID              | 4.51 22.64           |
|                                                                                                    |                                                                                                    | ปนแบบพืชรับชาระเงิน<br>เป็นแบบพืชรับชาระเงินโครดระ เหมาะสำหรับการแจ้งชาระเงินเป็นครั้งคราว ซึ่งมีของชาระเงินไม่คงว่า                                                                                                    | อัตจาแลกเปลี่ยนอื่น                                  | 1                        |                      |
| ั แมนการสารสารสารสารสาร<br>รูปแบบใช้สิ่งสำหรับกำกับสื่อที่สารสารสารสารสารสารสารสารสารสารสารสารสารส                                                                                                    |                                                                                                    | ⊖ เขบเฟลร์มจองน้องพัด/โรงแรม/รัสลรัห<br>รูปแบบนี้ใช้สำคับร้านคำที่เป็นธุรกิจ ห่อแท้ยว ห้อเพ็ก โรงแรม สีสอร์ท ซึ่งจะมีการเก็บข้อมูลอุกค้าในแบบแลพจะสั่ว                                                                                                    |                                                      |                          |                      |
|                                                                                                    | นักมูลสิบค้าหรือบริการ :*                                                                                                    | 🛞 ວຣ້າມສຳເລັດໃຈທີ່ລາວໃຫຍ່                                                                                                    | กาม-คอนเบอร                                          | านิยม                    |                      |
| 🕐 ส่วงสินค้าโดยใช้ขอมอใหม่                                                                                                    |                                                                                                    | 🔿 หร้างสินตัวโลยอาซ์หลังขายสินตัว - MET WER MAIL 3.1                                                                                                    | <ol> <li>เมื่อมีลูกศักร่าง<br/>สัวอย่างไร</li> </ol> | เป็นมาแล้ว THAIEF        | AY จะส่งเงินต่อให้รั |
| <ul> <li>แบบหลายจะสะและพบบุ เจาเจอมู่วงสวาท<br/>รูปแบบนี้ใช้สำหรับว้านสำหรับอื่นสุรกิจ ห่อแห้ยว ห้ออทัก โรงแบบ สีสอร์ห ซึ่งจะมีการเก็บข้อมูลลูกสำวันแบบแลพระสั่ว</li> </ul>                                                                                                    | ຽນໄໝນສີເໝັ້າເຮືອນຮັກາະ :*                                                                                                    | Sachuśzuśany<br>รูปแบบโดยาะมาพัฒนิตัดสับบริการ ชื่อมากนั้งข้อมูอการจะเมือนก็อากันอินด้ายอ่างงานกัน เหลาะสาดขับเอินด้านอ้างกางคลที่<br>สามารองไฟก์ ในมหายามเช่นไป ที่มีสามารถ<br>ในแบบโดยสามารถในโดยจะ เหมาะสาดขับการเจ้ากาะเป็นในกังคราร ชื่อม้อยสาขะเริ่มไฟลก์<br>()<br>() แบบโลยีสามารถที่หน้า/รายมนาร์สาม<br>รูปแบบโรยัสายกับกันตั้งกับโรยมาร์สา ชื่อหรัก โรยแบ โรยร์กา ซึ่งอบักการให้เห็นสูงเค้าในแบบเฉพาะอัก<br>รูปแบบโรยัสายกับกันตั้งกับในประกั | <ul> <li>โป้</li> <li>อักราแลกเปลี่รนอื่น</li> </ul> | JPY<br>SGD<br>JPY<br>AUD |                      |
|                                                                                                    | ข้อมูลสิบค้าหรือบริการ :*                                                                                                    | 💿 สร้างสินค้าโดยใช้ข้อมูลโหม                                                                                                    | ถาม-ตอบขอด                                           | านยาม                    |                      |
| 🕞 สัวเส้นด้าโดยใช้กันแต่ใหม่                                                                                                    |                                                                                                    | 🔿 หร้างสินตัวโลยอาซ์หลังเกมส์แหลงสินตัง - MET WER MAIL 3.1                                                                                                    | <ol> <li>เมื่อมีลูกศักร่าง<br/>สัวอย่างไร</li> </ol> | เป็นมาแล้ว THAIEF        | AY จะส่งเงินต่อให้ไ  |

#### PORAR WEB APPLICATION CO., LTD. (THAIEPAY Department)

9/5 The Synchronize, Soi Ratchada 18, Ratchadaphisek Rd.,Huaykwang, Bangkok 10320, Thailand Tel: (+66) 2694-0295-9, Fax: (+66) 2694-0293 Email: support@thaiepay.com

#### 3. ทดสอบระบบการทำงานของระบบไทยอีเพย์

เมื่อทำการเชื่อมต่อระบบเรียบร้อยแล้ว คุณสามารถทดสอบการทำงานของระบบได้โดยการใช้ทดลองสั่งชื้อสิ้นค้าหรือบริการ จากหน้าเว็บไซต์ของคุณเอง โดยเมื่อมาถึงหน้าชำระเงินออนไลน์ คุณสามารถกรอกข้อมูลของ **บัตรเครดิดเทสต์ (Test** Card) ที่ไทยอีเพย์เตรียมไว้ให้ได้ทันที (ข้อมูลบัตรเครดิตเทสต์ดังกล่าวอยู่ใน **"หนังสือคู่มือการเชื่อมต่อ**″) หากระบบมี การเชื่อมต่อที่ถูกต้องจะมีข้อความปรากฏดังนี้ **"Thank You!! Your payment has been completed**″

Pay Alt Online

HAIEPAY

Shopping Mall

Innovation Colour of Online Shops

#### 4.การตั้งค่าอื่นๆ

จุดประสงค์หลักของการใช้งานระบบไทยอีเพย์นั้นคือการจัดเตรียมระบบชำระเงินออนไลน์ผ่านบัตรเครดิตให้กับผู้ชื้อสินค้า หรือผู้เข้าพัก ดังนั้นเมื่อการเชื่อมต่อระบบเสร็จสิ้นเป็นที่เรียบร้อยแล้ว คุณสามารถทำการตั้งค่าอื่นๆตามเมนูที่ไทยอีเพย์ได้ จัดเตรียมไว้ให้อีกด้วย เช่น โลโก้และหน้าตาเว็บไซต์, แจ้งเดือนรายการสั่งซื้อ และ แจ้งเตือนระบบหมดอายุทางSMS

|                                       |                                                                                                    |                                                      |                                 | USEN E                 |
|---------------------------------------|----------------------------------------------------------------------------------------------------|------------------------------------------------------|---------------------------------|------------------------|
| nine                                  |                                                                                                    | serb                                                 | ารใหม่   กาม-คลบ                | พืดเช่อเรา   ออกจาก    |
| IEPAY                                 |                                                                                                    |                                                      | 8 ธันวา                         | AU 2551 15:36:4        |
| แรก ช่                                | มุตร้ามตัว ระบบการปรงวน รายการสิ่งชื่อเตะผู้ชื่อ สินตัวเตะบริการ ช่างะเว็บต่ออายุบริการ                                          |                                                      |                                 |                        |
| ข้องดัน •โลโ                          | กันสะหน้าสารวับไซอร์ สร้างและแก้ไขอับกันแบบของคุณธง แก้ไขอับแบบ Advance การแสดงเครื่องหมาย THAIEPAY                              |                                                      |                                 |                        |
| าและหน่าดาเว็บไซต์                    |                                                                                                    | อัดราแลกเปลี่                                        | เม                              |                        |
| · · · · · · · · · · · · · · · · · · · |                                                                                                    | 8 ธันวาคม 2551                                       |                                 |                        |
| ต่าสามารถกำหนด                        | หน้าอา รูปแบบ สีสัน และรูปภาพโลโก้อ่างๆ ของร่านคำด้วยอนเอง เพื่อปรับให้ระบบร้าระเงิน มีหน้าอาโกล้งคียงกับเว็บโซองร่านคำมากที่สุด | Country Currency Buying T                            |                                 | Buying T/T             |
|                                       |                                                                                                    | 12                                                   | USD                             | 34.50                  |
| ໂດໂດ້ແລະນາໄ                           | ำลาเว็บไซสล์                                                                                                    | (E)                                                  | GBP                             | 51.29                  |
|                                       |                                                                                                    |                                                      | EUR                             | 44.89                  |
|                                       |                                                                                                    |                                                      | CHF                             | 28.62                  |
|                                       |                                                                                                    | 1000                                                 | JPY                             | 0.38                   |
|                                       |                                                                                                    |                                                      |                                 |                        |
| r r**                                 | ⊛ (ajžušu :                                                                                                    |                                                      | SGD                             | 23.13                  |
| โลโก้:*                               | 🐵 tailintee :                                                                                                    |                                                      | SGD<br>JPY                      | 23.13<br>4.51          |
| ົທທີ່:*                               | © tafalus :                                                                                                    |                                                      | SGD<br>JPY<br>AUD               | 23.13<br>4.51<br>22.64 |
| ົາລົບກັ:*                             |                                                                                                    | <ul> <li>ได้</li> <li>อัลงาแลกเปลี่ยนขึ้น</li> </ul> | SGD<br>JPY<br>AUD               | 23.13<br>4.51<br>22.64 |
| ົນທີ:*                                | © tafhulu:<br>Per Al Onice<br>THAIEPAY<br>© tafhilu:<br>Browse.                                                                  | <ul> <li>ดัดราแสกเปลี่ยมอื่น</li> </ul>              | SGD<br>JPY<br>AUD               | 23.13<br>4.51<br>22.64 |
| ភេមិ:*                                | © tafhdu:<br>THAIEPAY<br>© tafhau:<br>Browne                                                                                     | ອັດກາແລກເປລີຍແຕ່ນ<br>ດານ-ທອນນະລອ                     | SGD<br>JPY<br>AUD<br>1<br>านัยม | 23.13<br>4.51<br>22.64 |

#### 5.เรียนรู้เมนูหลักและเมนูย่อยเพิ่มเดิม

้ไทยอีเพย์จัดเตรียมเมนูการใช้งานอีกมากมายไว้เพื่อเพิ่มความสะดวกในการใช้งานของคุณโดยเฉพาะ คุณสามารถเรียนรู้ และทำความคุ้นเคยกับเมนูหลักและเมนูย่อยต่างๆได้ โดยหมั่นเรียนรู้ด้วยตนเองก่อนจากคำอธิบายเบื้องต้นของแต่ละเมนู หลักและเมนูย่อย หากมีส่วนใดที่ไม่เข้าใจหรือแก้ไขแล้วเกิดข้อผิดพลาดขึ้น คุณสามารถแจ้งไทยอีเพย์เพื่อขอคำแนะนำ หรือแก้ไขปัญหาให้กับคุณได้ทันที

| Al Online                                   |                                                                                                    | ข่างสารใหม่   สาม-ตอบ   อัตต่อเรา   ออกจากร |               |                  |
|---------------------------------------------|----------------------------------------------------------------------------------------------------|---------------------------------------------|---------------|------------------|
| HAIEPAY                                     |                                                                                                    |                                             | 8 ธันวาร      | au 2551 15:38:59 |
| หน้าแรก ข้อมูลร่                            | ามตัว ระบบการทำงาน รายการสังข้อเหละผู้ชื่อ สิมตัวแตะบริการ ช่าระเว็บก่ออายุบริการ                                                                 |                                             |               |                  |
| ที่มสินค้าหรือบริการใหม่                    | แก้ไป/สบสีแค้กและบริการ • อีการจัดสงสินค้า วิธีการชำสมสินของร้านค้า                                                                               |                                             |               |                  |
| ธีการจัดส่งสินค่า                           |                                                                                                    | อัคราแลกเปลี่ยน                             |               |                  |
|                                             |                                                                                                    |                                             | 8 ธันวาคม 255 | 1                |
| สำหรับสินค้าที่ต้องมีระบบว่<br>แต่ถ้าหมดเอง | ดส่งสินค้า คุณก็สามารถยังค่าน่านระบบของเราได้เช่นกัน ซึ่งระบบของเรามีทั้งข้อมูลค่าลัดส่งสินค้าสากลคือ TNT, UPS, ไปรษณีย์ไทย เพื่อค่าลัดส่งในอัดรา | Countras                                    | Commence      | Duning T/T       |
|                                             |                                                                                                    | Country                                     | USD           | 34 50            |
| <i>โ</i> ดระบบคำนวณค่าจั                    | กส่งสินค้า                                                                                                    | 827                                         | GRP           | 51.29            |
|                                             |                                                                                                    | 101                                         | FIIR          | 44.89            |
| 20102:                                      | 🗹 เปิดใช้งานระบบคำนวณค่าจัดส่งสินค้า                                                                                                    |                                             | OHE           | 28.62            |
| 000000000                                   | หรี(ต่าล้อส่งเมื่อสี่ขรึ้อสินด้าเป็นและ) 0.00 Bebt                                                                                                |                                             | JPY           | 0.38             |
| ົນໄຈໂມອີທ :                                 | (asao 0 ผังให้สามการใช้ให้สามการใช้ให้สามการใช้ให้สามการใช้ให้สามการใช้ให้สามการใช้ให้สามการใช้ให้สามการใช้ให้                                    | permit                                      | SGD           | 23.13            |
|                                             |                                                                                                    |                                             | JPY           | 4.51             |
|                                             |                                                                                                    | 655                                         | AUD           | 22.64            |
| Mast                                        | erCard. Verified by Tustwave                                                                                                    |                                             |               | 3                |
| Secu                                        | recode. VISA Clics to Validate                                                                                                    |                                             | _ [==+        |                  |

Tel: (+66) 2694-0295-9, Fax: (+66) 2694-0293 Email: support@thaiepay.com